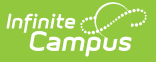

## **Login Security Settings**

Last Modified on 06/18/2025 9:56 am CDT

Tool Search: Login Security Settings

The Login Security Settings tool allows you to control whether or not Staff users will receive login alert notification emails and require multi-factor verification via an emailed code or authentication application.

- <u>New Device Notification Settings</u>
- Multi-Factor Authentication Options
- <u>Resetting a User's Multi-Factor Authentication Credentials</u>
- <u>Captcha Settings</u>
- Enable Suspicious Login Attempts Mitigation
- Enable PIV Authentication
- <u>View All Active Sessions and Log Out/Disable User Accounts</u>
- <u>FAQ</u>

For more information about tracking login notifications, see the <u>Enabling Login Alert</u> <u>Notifications Emails</u> of the Managing User Account Passwords article.

| Login Security Settings ☆                                                                                                    | User Management > Settings > Login Security Settings |
|----------------------------------------------------------------------------------------------------|------------------------------------------------------|
| Save                                                                                                    |                                                      |
| Login Security Settings                                                                                                    |                                                      |
| New Device Notification Settings                                                                                                    |                                                      |
| Do not send login alerts                                                                                                    |                                                      |
| Send an alert when logging in with a new device.     This option requires email messenger to be configured in order to function.                                                                                                    |                                                      |
| Multi-Factor Authentication options                                                                                                    |                                                      |
| ○ Do not require a verification code to log in.                                                                                                    |                                                      |
| Require Email-Based Multi-Factor Authentication Code.     - This option requires email messenger to be configured in order to function.     Require authentication frequency                                                                |                                                      |
| Require Time-Based Multi-Factor Authentication from a Third Party App,     This option requires users install a third party authenticator app on their device.                                                                              |                                                      |
| On first login, the user uses their device to scan a QR code and enters the code that displays within that app on<br>subsequent logins.                                                                                                    |                                                      |
| (Various 3rd party authenticator apps exist, such as Google Authenticator, Microsoft Authenticator, Authy, and any<br>others that support TOTP authentication).                                                                             |                                                      |
| Captcha Settings                                                                                                    |                                                      |
| Campus captcha                                                                                                    |                                                      |
| ○ Google reCaptcha                                                                                                    |                                                      |
| Enable Suspicious Login Attempts Mitigation<br>This option will require that CAPTCHA is solved for all login attempts for a period of 2 minutes when 10 consecutive invalid<br>login attempts are detected within a 5 second window.<br>Yes |                                                      |
| Enable PIV Authentication                                                                                                    |                                                      |

Image 1: Login Security Settings

Only users with a <u>Student Information System (SIS) Product Security</u> role can access and modify values in the Login Security Settings tool.

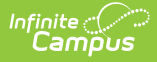

Only System Administrators should have access to the Login Security Settings tool.

## **New Device Notification Settings**

These settings determine whether or not users will receive an alert when logging into Infinite Campus using a new device (a device that has not been previously used to log into Infinite Campus using their credentials).

- Do Not Send Login Alerts
- Send an Alert When Logging in with a New Device

#### **Do Not Send Login Alerts**

To disable login notification emails, select the **Do not send login alerts** radio button (Image 2) and click the **Save** icon. Users will no longer receive an email each time their Campus account is accessed via a new or unrecognized device/computer.

Infinite Campus highly recommends using at LEAST the 'Send an alert when logging in with a new device' setting.

This setting does not apply to Student and Parent Portal accounts.

| hite Constant and the second second se |
|----------------------------------------------------------------------------------------------------|
|                                                                                                    |
| Login Security Settings                                                                                                    |
| New Device Notification Settings                                                                                                    |
| Do not send login alerts.                                                                                                    |
| O Send an alert when logging in with a new device.                                                                                                    |
| - This option requires email messenger to be configured in order to function.                                                                                                    |
| Multi-Factor Authentication options                                                                                                    |
| ○ Do not require a verification code to log in.                                                                                                    |
| Require Email-Based Multi-Factor Authentication Code                                                                                                    |
| - This option requires email messenger to be configured in order to function.                                                                                                    |
|                                                                                                    |
| Require Time-Based Multi-Factor Authentication from a Third Party App     This option requires users install a third party authenticator and on their device                                                                                                    |
| On first login, the user uses their device to scan a QR code and enters the code that displays within that app on                                                                                                    |
| subsequent logins.                                                                                                    |
| (Various 3rd party authenticator apps exists, such as Google Authenticator, Microsoft Authenticator, Authy, and any<br>others that support TOTP authentication).                                                                                                    |
| Captcha Settings                                                                                                    |
| Campus captcha                                                                                                    |
| ○ Google reCaptcha                                                                                                    |
| Enable Suspicious Login Attempts Mitigation<br>This option will require that CAPTCHA is solved for all login attempts for a period of 2 minutes when 10 consecutive invalid<br>login attempts are detected within a 5 second window.<br>Yes V<br>Enable PIV Authentication<br>No V                                                                                                    |

Image 2: Turning Off Login Alert Notification Emails

#### Send an Alert When Logging in with a New Device

To enable login alert notification emails, select the **Send an alert when logging into a new device** radio button (Image 3).

<u>Login notifications will increase email traffic.</u> Therefore, it is important to have adequate email capacity when enabling and using login alert functionality.

This setting does not apply to Student and Parent Portal accounts.

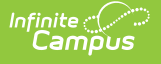

| Login Security Settings                                                                                                    |
|----------------------------------------------------------------------------------------------------|
| New Device Notification Settings                                                                                                    |
|                                                                                                    |
| Send an alert when longing in with a new device                                                                                                    |
| - This option requires email messenger to be configured in order to function.                                                                                               |
| Multi-Factor Authentication options                                                                                                    |
| O Do not require a verification code to log in.                                                                                                    |
| Require Email-Based Multi-Factor Authentication Code                                                                                                    |
| - This option requires email messenger to be configured in order to function.                                                                                               |
|                                                                                                    |
| O Require Time-Based Multi-Factor Authentication from a Third Party App                                                                                                    |
| - This option requires users install a third party authenticator app on their device.                                                                                       |
| On first login, the user uses their device to scan a QR code and enters the code that displays within that app on<br>subsequent logins.                                     |
| (Various 3rd party authenticator apps exists, such as Google Authenticator, Microsoft Authenticator, Authy, and any others that support TOTP authentication).               |
| Captcha Settings                                                                                                    |
| Campus captcha                                                                                                    |
| ○ Google reCaptcha                                                                                                    |
|                                                                                                    |
| Enable Suspicious Login Attempts Mitigation<br>This option will require that CAPTCHA is solved for all login attempts for a period of 2 minutes when 10 consecutive invalid |
| login attempts are detected within a 5 second window.                                                                                                    |
| Yes 🗸                                                                                                    |
| Enable PIV Authentication                                                                                                    |
|                                                                                                    |
|                                                                                                    |
|                                                                                                    |

Image 3: Turning On Login Alert Notification Emails

Once the **Send an alert when logging into a new device** radio button is enabled, users logging into Infinite Campus for the first time from a device will be required to enter an **Account Security Email** address (if one is not already present within Infinite Campus) and will be asked if they would like the device to be remembered for future logins (Image 4).

If email is not properly configured for your district, users may skip the Account Security Email verification process to avoid being locked out of Infinite Campus.

In order to properly receive security validation emails, your district needs to have a functional email relay configured within <u>Email Settings</u>.

| Confirm User Account Email                                                                                                    |  |  |
|----------------------------------------------------------------------------------------------------|--|--|
| You have not confirmed your Infinite Campus account security email address.                                                                                                |  |  |
| Please click on the link sent to you via email and then click continue to proceed. If you did not receive an email and would like one re-sent to you, you can do so below. |  |  |
| Additionally, if you need to re-input your email address for any reason, click on the button that says "Set Account Security Email".                                       |  |  |
| Click the "Skip Confirmation" button if you are unable to confirm your email at this time.                                                                                 |  |  |
|                                                                                                    |  |  |
| Need a new confirmation email sent?                                                                                                    |  |  |
| Send new email to jen @infinitecampus.com                                                                                                    |  |  |
| Need to set a different email?                                                                                                    |  |  |
| Set Account Security Email                                                                                                    |  |  |
| Log Off Continue Skip Confirmation                                                                                                    |  |  |

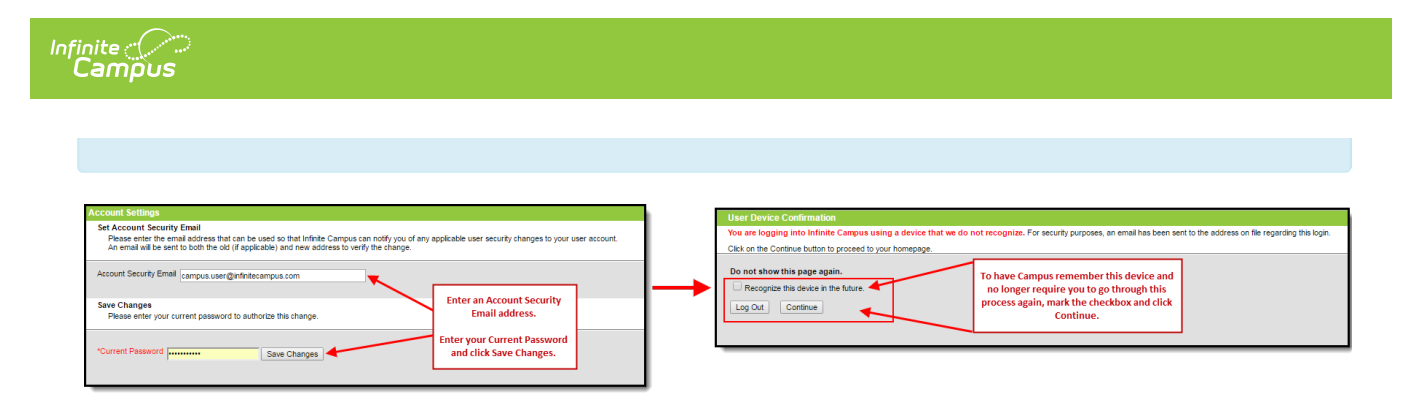

Image 4: Entering an Account Security Email and Remembering the Device

Once an email address is established, any time you log into Infinite Campus using a device that has not been used to log into Infinite Campus before or has not been designated as a device for Infinite Campus to remember will result in an email being sent to your Account Security Email address, alerting you that you (or someone) logged into Infinite Campus. Below is an example of the email you will receive (Image 5).

<u>In order for a device to be recognized for future logins, your browser MUST be set to allow cookies.</u>

Having your browser set to delete cookies automatically will cause the device to be unrecognized, forcing you to go through this process each time you log into Campus.

See the <u>FAQ section</u> below for more information about reducing the amount of notification emails that may be sent.

Your Infinite Campus user account was recently logged into from a browser or device we did not recognize. If this was not you, please update your password immediately and contact your System Administrator.

Username: natetester Date: Feb 15 2017 Time: 09:47:43 AM CST District: Moreno Valley Unified State: CA

Additionally, please direct any questions or concerns regarding this email to your System Administrator.

Image 5: Unknown Device Login Email Notification

### **Multi-Factor Authentication Options**

These settings are used to enable or disable multi-factor authentication and, if enabled, whether users are authenticated via an email-based code or a third-party authentication app.

- Do Not Require a Verification Code to Log In
- <u>Require Email-Based Multi-Factor Authentication Code</u>
- <u>Require Time-Based Multi-Factor Authentication from a Third Party App</u>

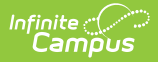

### Do Not Require a Verification Code to Log In

Select **Do not require a verification code to log in** to disable and do not require users to use multi-factor authentication when logging into Infinite Campus.

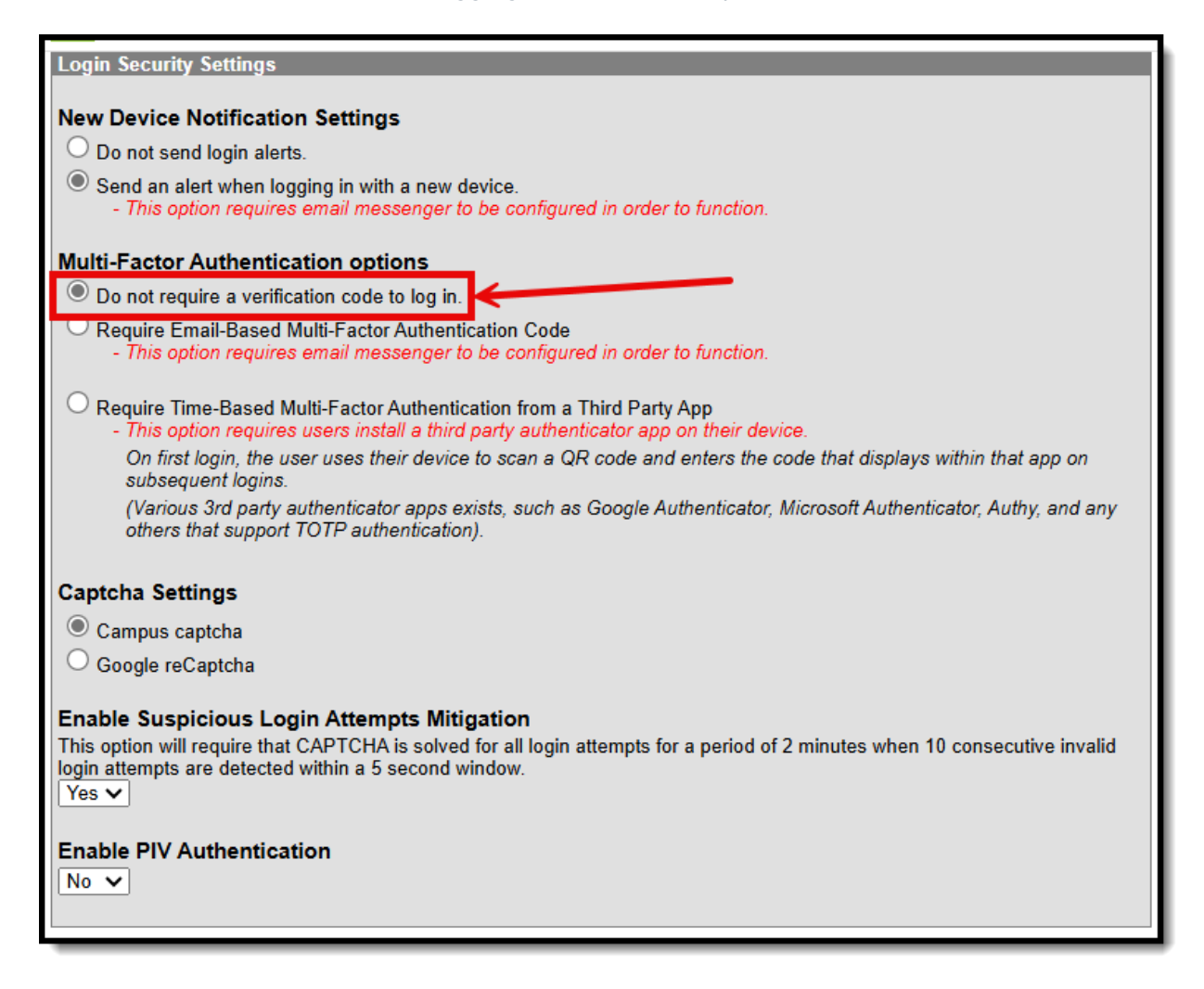

### **Require Email-Based Multi-Factor Authentication Code**

To require users to enter a code emailed to them when logging into Infinite Campus:

- 1. Click the Require Email-Based Multi-Factor Authentication Code radio button
- 2. Set the frequency at which users must reauthenticate their credentials via email when logging into Infinite Campus.
  - **Each New Device** Users must reauthenticate each time they log into Infinite Campus using a new, unrecognized device.
  - **Every 30 Minutes** Users who log out of Infinite Campus and attempt to log back in 30 minutes or later after the last time they logged in will be required to re-authenticate.
  - **Every Day** Users who log out of Infinite Campus and attempt to log back in 24 hours or later after the last time they logged in will be required to re-authenticate.
  - **Every Week** Users who log out of Infinite Campus and attempt to log back in 7 days or later after the last time they logged in will be required to re-authenticate.
  - **Every Month** Users who log out of Infinite Campus and attempt to log back in 1 month or later after the last time they logged in will be required to re-authenticate.

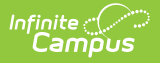

#### 3. Select Save.

<u>Login and verification code notifications will increase email traffic.</u> It is important you have adequate email capacity when enabling and using login alert and verification code functionality.

This setting does not apply to Student and Parent Portal accounts.

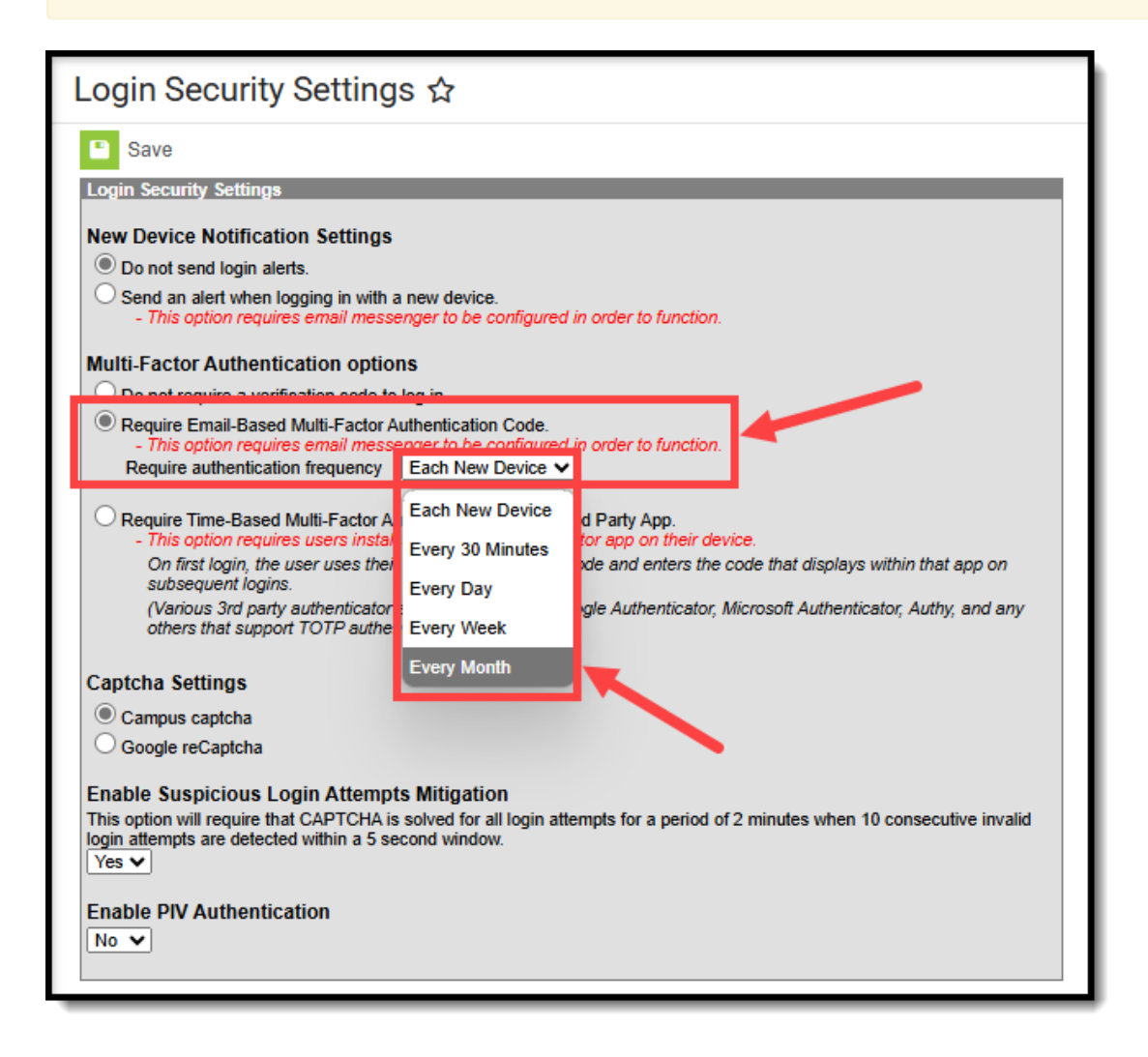

#### Image 7: Enabling Login Notifications with Verification Codes

Once this setting is selected and saved, users logging into Infinite Campus for the first time from an unrecognized device must enter an **Account Security Email** address (if one is not already present within Infinite Campus). Once saved, they will be directed to a new screen where they must enter a verification code (sent in an email to the address entered in the previous step) and decide if they would like the device to be remembered for future logins (Image 8).

<u>In order for a device to be recognized for future logins, your browser MUST be set to allow cookies.</u>

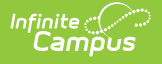

Having your browser set to delete cookies automatically will cause the device to be unrecognized and force you to go through this process each time you log into Infinite Campus.

| Account Settings                                                                                                    | User Device Confirmation                                                                                                    |                                                                                                    |
|----------------------------------------------------------------------------------------------------|----------------------------------------------------------------------------------------------------|----------------------------------------------------------------------------------------------------|
| Set Account Security Email Descent the mean address that can be used so that Infride Campus can notify you d'any applicable user security changes to your user account. Account Security Email (campus user @infinitecampus com Save Changes Please enter your current password to authorize this change.  *Current Pleasered *Current Pleasered *Current Pleasere | Voi ale logging into Initiate Campus using a device that we do not recogn Please complete the steps below and citik on the Continue button to proceed to yo Two-Step Verification Please enter the S-character werification code sent to the email address on file: Did not receive the email? Send it again, or contract your System Administrator for assistance. Do not show this page again. C Recognize this device in the future. | av. For security purposes, an email has been sent to the address on the regarding this login.<br>It homespage. Look for an email sent to the Account<br>Security Email address established. This email will contain the verification code<br>you must enter here. |
|                                                                                                    | Log Out Continue                                                                                                    |                                                                                                    |

Image 8: Entering an Account Security Email and Entering a Verification Code

Below is an example of the email that will be sent to your account. This email contains the 8character verification code that must be entered in the box shown above (Image 8).

| This code expires after 20 minutes.                                                                                                    |
|----------------------------------------------------------------------------------------------------|
|                                                                                                    |
| Your Infinite Campus user account was recently logged into from a browser or device we did not recognize. If this was not you, please update your password immediately and contact your System Administrator. |
| Username: marc@infinitecampus.com                                                                                                    |
| Date: Jul 10 2023                                                                                                    |
| Time: 04:04:52 PM CDT                                                                                                    |
| District: ROBBINSDALE SCHOOL DISTRICT                                                                                                    |
| State: MN                                                                                                    |
| 8-character Verification Code                                                                                                    |
| SUTUSRVJ                                                                                                    |
| Additionally, please direct any questions or concerns regarding this email to your System Administrator                                                                                                    |

Image 9: Finding the Verification Code

Enter the 8-character verification code into the box shown below, decide if the device should be remembered for future logins by marking the **Recognized this device in the future** checkbox, and click **Continue** (Image 10). The device is now verified; however, you may be required to reauthenticate depending on the reauthentication frequency set.

| User Device Confirmation                                                                                                    |                                                                                                    |                                                                                                    |
|----------------------------------------------------------------------------------------------------|----------------------------------------------------------------------------------------------------|----------------------------------------------------------------------------------------------------|
| You are logging into Infinite Campus using a device that we do not recognize.                                                                                                    |                                                                                                    |                                                                                                    |
| For security purposes, an email has been sent to the address on file regarding this login.<br>Please complete the steps below and click on the Continue button to proceed to your ho                                                                                    | mepage.                                                                                                    |                                                                                                    |
| Multi-step Verification                                                                                                    |                                                                                                    |                                                                                                    |
| Please enter the 12-character verification code sent to the email address on file:          5UTU5RVJ         Did not receive the email?         Send it again, or contact your System Administrator for assistance.         Image: Recognize this device in the future. | Enter the verification code fror<br>field and determine if you like<br>recognized for future<br>The device is now verified and<br>receive notification emails wi<br>Infinite Campus using this devi<br>the authentication frequ | m the email in this<br>this device to be<br>e logins.<br>you will no longer<br>hen logging into<br>ice (depending on<br>uency set) |
| Log Off Continue                                                                                                    |                                                                                                    |                                                                                                    |

Image 10: Entering a Verification Code

# Require Time-Based Multi-Factor Authentication from a Third Party App

User accounts can be enabled with time-based multi-factor authentication functionality as an increased layer of protection for Infinite Campus accounts. When enabled, users are provided a unique QR code and Text Code, which requires them to authenticate their account using a device and an authenticator application (such as Google Authenticator, Authy, LastPass, etc.).

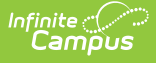

| Login Security Settings                                                  |                          |                                                             |
|--------------------------------------------------------------------------|--------------------------|-------------------------------------------------------------|
| New Device Notification Settings                                         |                          |                                                             |
| Do not send login alerts.                                                |                          |                                                             |
| O Send an alert when logging in with                                     | a new device.            |                                                             |
| - This option requires email mess                                        | enger to be configured i | n order to function.                                        |
| Multi-Factor Authentication optio                                        | ns                       |                                                             |
| O Do not require a verification code to                                  | log in.                  |                                                             |
| O Require Email-Based Multi-Factor                                       | Authentication Code.     |                                                             |
| - This option requires email mess                                        | enger to be configured i | n order to function.                                        |
| Require Time-Based Multi-Factor A<br>- This option requires users instal | uthentication from a Thi | rd Party App.<br>tor app on their device.                   |
| On first login, the user uses the                                        | r device to scan a QR c  | ode and enters the code that displays within that app on    |
| Subsequent logins.<br>(Various 3rd party authenticator                   | anns exist such as Go    | onle Authenticator, Microsoft Authenticator, Authy, and any |
| others that support TOTP authe                                           | ntication).              | sgre Authenticator, microsoft Authenticator, Authy, and any |
| Require authentication frequency                                         | Each New Device 🗸        |                                                             |
| Captcha Settings                                                         | Each New Device          |                                                             |
| Campus captcha                                                           | Every 30 Minutes         |                                                             |
| O Google reCaptcha                                                       | Every Day                |                                                             |
| Enable Suspicious Login Attemp                                           | Every Week               |                                                             |
| This option will require that CAPTCHA                                    | Every Month              | npts for a period of 2 minutes when 10 consecutive invalid  |
| Yes V                                                                    |                          |                                                             |
|                                                                          |                          |                                                             |
| Enable PIV Authentication                                                |                          |                                                             |
| No V                                                                     |                          |                                                             |
|                                                                          |                          |                                                             |
|                                                                          |                          |                                                             |

This setting does not apply to Student and Parent Portal accounts.

Time-based multi-factor authentication is required for all BIE user accounts and cannot be disabled.

If you experience any issues authenticating, know that your device must be in sync with the actual time in order to authenticate. Compare the time showing on your device to the actual time (<u>https://www.time.gov</u>). If the time on your device is out of sync, you can correct this in your device's Date & Time settings. In your device settings, you will likely have the option to enable your device to sync the date and time automatically.

Alternatively, if you use Google Authenticator for Android, you can also try the Time Sync (<u>https://support.google.com/accounts/answer/2653433</u>) feature.

To enable device-based multi-factor authentication for all non-Campus Portal accounts:

1. Click the **Require Time-Based Multi-Factor Authentication from a Third Party App** radio button

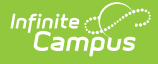

- 2. Set the frequency at which users must reauthenticate their credentials when logging into Infinite Campus.
  - **Every New Device** Users must reauthenticate using an authentication application each time they log into Infinite Campus using a new, unrecognized device.
  - **Every 30 Minutes** Users who log out of Infinite Campus and attempt to log back in 30 minutes or later after the last time they logged in will be required to reauthenticate using the authentication application.
  - **Every Day** Users who log out of Infinite Campus and attempt to log back in 24 hours or later after the last time they logged in will be required to reauthenticate using the authentication application.
  - **Every Week** Users who log out of Infinite Campus and attempt to log back in 7 days or later after the last time they logged in will be required to reauthenticate using the authentication application.
  - **Every Month** Users who log out of Infinite Campus and attempt to log back in 1 month or later after the last time they logged in will be required to reauthenticate using the authentication application.
- 3. Select **Save**.

Once enabled, the next time users attempt to log into Infinite Campus, they will see a screen displaying a unique QR Code and Text Code.

Using a device (such as a cell phone), users must download an authenticator app (such as Google Authenticator, Authy, LastPass, etc) and use the app to scan the **QR Code** or enter the **Text Code**. This will register the device and tie it to their Infinite Campus account.

Once they have scanned the QR Code or entered the Text Code in the authenticator app, the app will display a code. Enter the code from the authenticator app into the field on the Campus login screen, mark the **Recognize this device in the future** checkbox, and click **Continue** (see image below). The user will be logged into Campus.

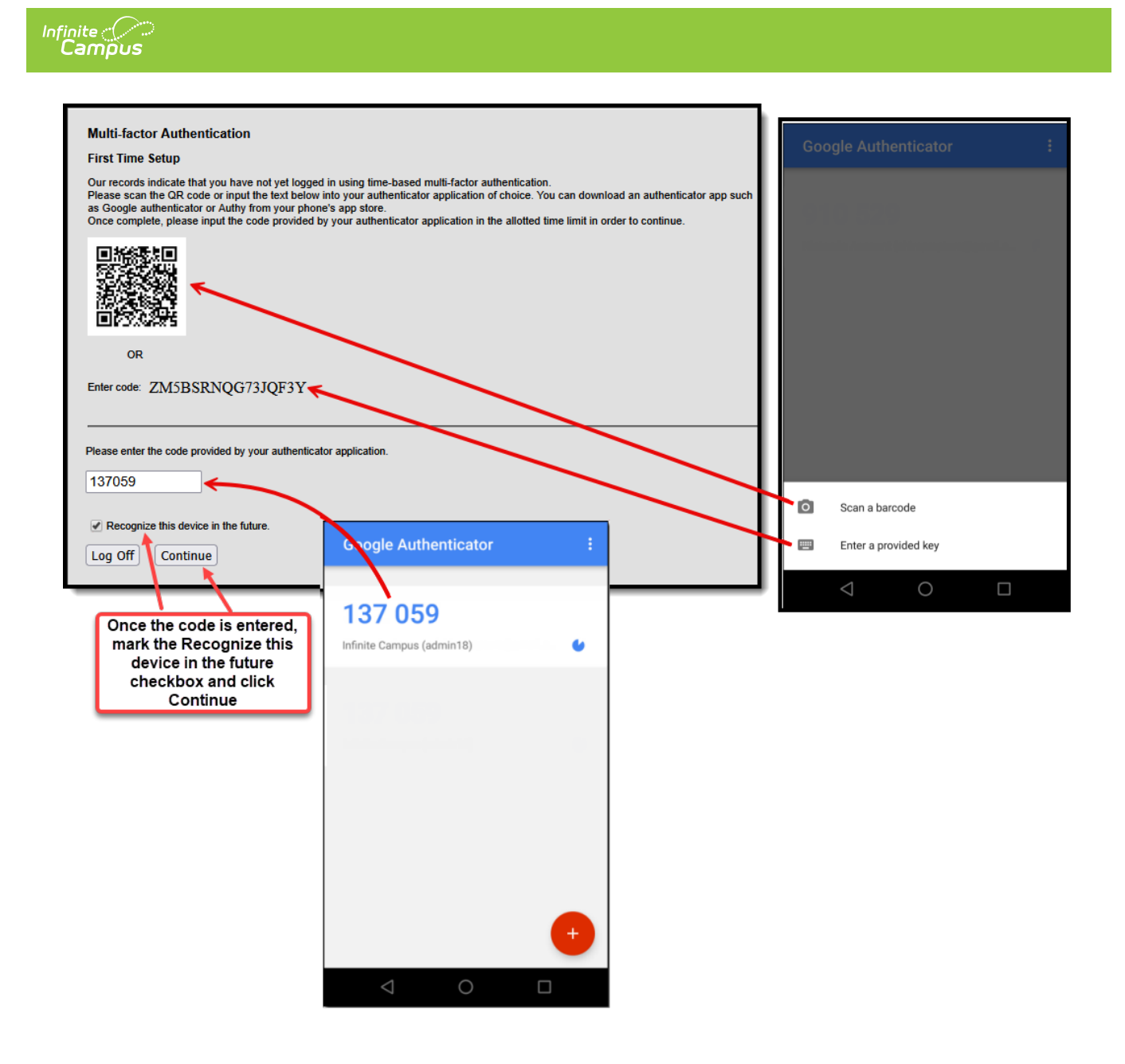

Image 12: Registering a Device and Logging into Infinite Campus

In the future, when logging into Infinite Campus, depending on the reauthentication frequency set by the administrator, users will need to access their authenticator app on their registered device and enter the code displayed in the authenticator app into the field on the Infinite Campus login screen. Users should mark the **Recognize this device in the future** checkbox and click **Continue**. If the code they entered is correct, they will be logged into Campus.

| ser Device Confirmation                                                                     | Google Authenticator      | : |
|---------------------------------------------------------------------------------------------|---------------------------|---|
| ease complete the steps below and click on the Continue button to proceed to your homepage. |                           |   |
| Iulti-factor Authentication                                                                 | 137 059                   |   |
| lease enter the code provided by your authenticator application.                            | Infinite Campus (admin18) | • |
| 37059                                                                                       |                           |   |
| Recognize this device in the future.                                                        |                           |   |
| Log Off Continue                                                                            |                           |   |
|                                                                                             |                           |   |
|                                                                                             |                           |   |
|                                                                                             |                           |   |
|                                                                                             |                           |   |
|                                                                                             |                           | + |

Image 13: Logging into Infinite Campus Using an Authentication Code

You can change the reauthentication frequency on a per-user basis by navigating to their <u>User</u> <u>Account</u>, changing the value, and selecting Save.

| Au           | thentication Information                                              |
|--------------|-----------------------------------------------------------------------|
| Aut          | nentication Options                                                   |
| $\bigcirc$   | Exclude from Multi-Factor Authentication and New Device Notifications |
| $\checkmark$ | Time-Based Multi-Factor Authentication                                |
| Re           | equire Authentication Every                                           |
| ; ]]         | 30 Minutes 🔹                                                          |
| Ì            | 30 Minutes                                                            |
|              | Day                                                                   |
|              | Week                                                                  |
|              | Month                                                                 |
| _            |                                                                       |

## **Resetting a User's Multi-Factor Authentication Credentials**

Tool Search: User Account Information

For districts using multi-factor authentication, selecting the **Reset Account Settings** button on their <u>User Account</u> will reset the user's multi-factor authentication configuration, requiring them to

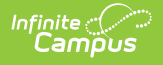

establish a new trusted device and log in using an Authentication app. See the Login Security Settings article for information about multi-factor authentication.

| User Account Detail TestRG                                                                                                    |                                                                                                    |
|----------------------------------------------------------------------------------------------------|----------------------------------------------------------------------------------------------------|
| User Account Information                                                                                                    | -                                                                                                    |
| User Credentials                                                                                                    | Authentication Information                                                                                                    |
| Homepage     Authentication Type       Campus Tools     Local Campus Authentication       Username *       TestRG       Force Password Change       Account Expiration Date       month/day/year       Disable Account             | Authentication Options         Exclude from Multi-Factor Authentication and New Device Notifications         Time-Based Multi-Factor Authentication |
| Product Security Roles                                                                                                    |                                                                                                    |
| UAIA CHARGE IRACKER           This exercise random serves assesses to Date Changes Tanalius and sensets           Save         Close           Delete         Login As User           Reset Password         Reset Account Setting | Igs Log and Summaries                                                                                                    |

## **Captcha Settings**

Captcha Settings determine which captcha is used on the Infinite Campus login screen for users who have failed to properly log into Infinite Campus several times in a row. This feature prevents users from being locked out of their account after several failed login attempts and protects accounts from malicious bots and scripts.

These settings apply to Staff, Student, and Parent Portal accounts but <u>do NOT apply to LDAP</u> <u>and SSO-authenticated user accounts</u>.

The following captcha options are available:

- <u>Campus Captcha</u>
- Google reCaptcha

#### **Campus Captcha**

Campus captcha displays a captcha with a randomly generated set of letters and numbers the user must enter in order to log into Infinite Campus.

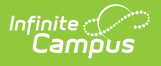

| Login Security Settings                                                                                                    |
|----------------------------------------------------------------------------------------------------|
| New Device Natification Settings                                                                                                    |
|                                                                                                    |
|                                                                                                    |
| <ul> <li>Send an alert when logging in with a new device.</li> <li>This option requires email messenger to be configured in order to function.</li> </ul>     |
| Multi-Factor Authentication options                                                                                                    |
| $\odot$ Do not require a verification code to log in.                                                                                                    |
| Require Email-Based Multi-Factor Authentication Code                                                                                                    |
| - This option requires email messenger to be configured in order to function.                                                                                 |
|                                                                                                    |
| O Require Time-Based Multi-Factor Authentication from a Third Party App                                                                                       |
| - This option requires users install a third party authenticator app on their device.                                                                         |
| On first login, the user uses their device to scan a QR code and enters the code that displays within that app on<br>subsequent logins.                       |
| (Various 3rd party authenticator apps exists, such as Google Authenticator, Microsoft Authenticator, Authy, and any others that support TOTP authentication). |
| Captcha Settings                                                                                                    |
| Campus capteba                                                                                                    |
|                                                                                                    |
|                                                                                                    |
| Enable Suspicious Login Attempts Mitigation                                                                                                    |
| This option will require that CAPTCHA is solved for all login attempts for a period of 2 minutes when 10 consecutive invalid                                  |
| Yes V                                                                                                    |
|                                                                                                    |
| Enable PIV Authentication                                                                                                    |
| No V                                                                                                    |
|                                                                                                    |
|                                                                                                    |

Image 14: Enabling Campus Captcha

The image below is an example of the Campus captcha (Image 15).

| Infinite C<br>Campus                                                                                                    |              |
|----------------------------------------------------------------------------------------------------|--------------|
| Infini<br>Ca                                                                                                    | ite<br>ampus |
| Student Information System<br>Username (Required)<br>admin18                                                                                                    |              |
| Password (Required)                                                                                                    |              |
| In addition to entering your<br>username and password, please<br>enter the letters and numbers<br>shown. Do not enter spaces.<br>Letters shown are case-sensitive |              |
| Log In                                                                                                    |              |

Image 15: Example of the Campus Captcha

### Google reCaptcha

The Google reCaptcha displays a checkbox the user must click and a series of pictures the user must select to prove they are human and not a bot.

Before enabling Google reCaptcha, you must register with Google to acquire the **Site Key** and **Secret Key** and enter this data within Campus (Image 16).

See the <u>Google reCaptcha website</u> for more information about registration.

<u>Campus only supports reCaptcha V2. You must use this option when connecting</u> <u>Campus to reCaptcha functionality.</u>

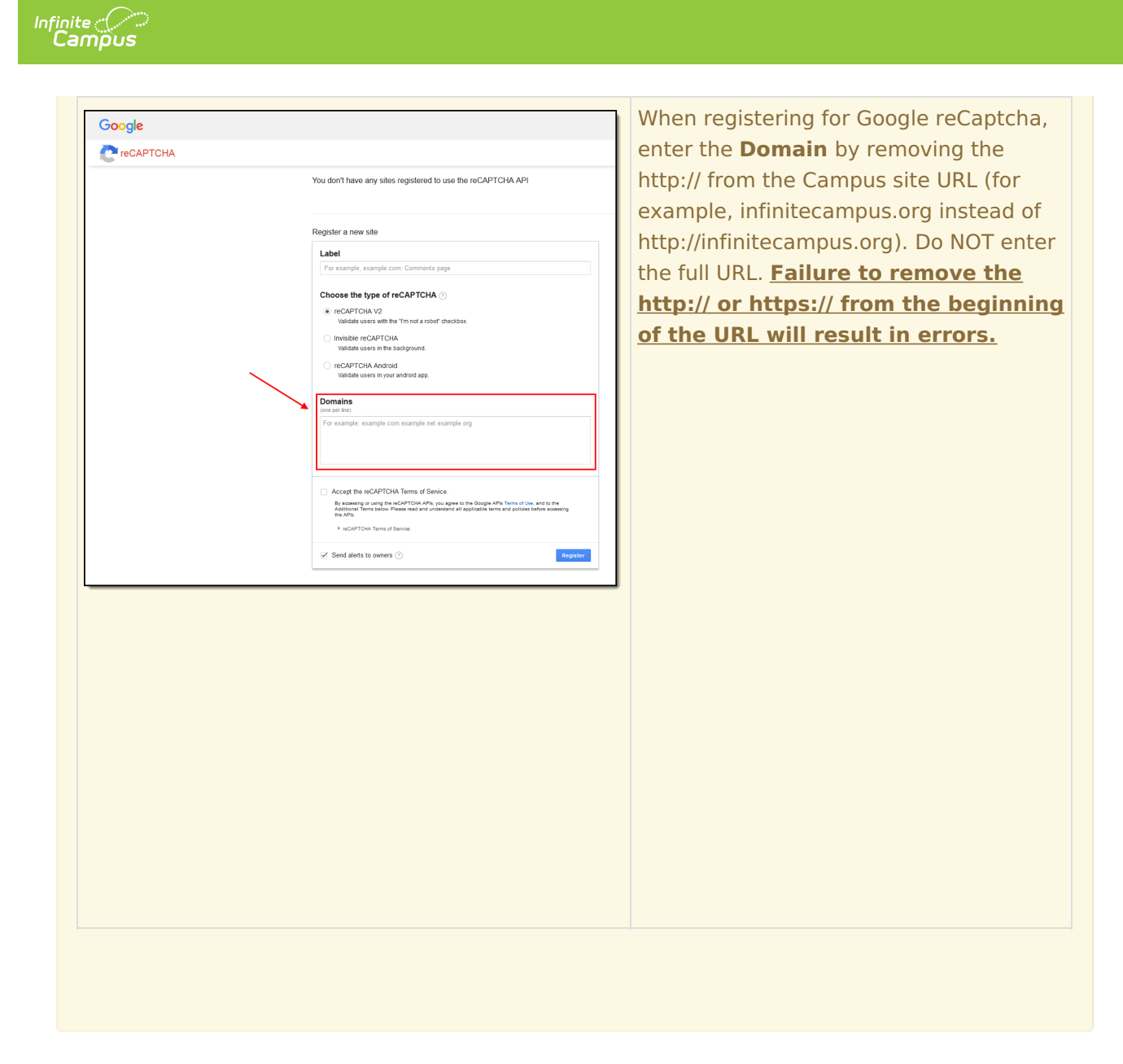

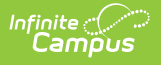

| Login Security Settings                                                                                                    |
|----------------------------------------------------------------------------------------------------|
|                                                                                                    |
| New Device Notification Settings                                                                                                    |
| O Do not send login alerts.                                                                                                    |
| <ul> <li>Send an alert when logging in with a new device.</li> <li>This option requires email messenger to be configured in order to function.</li> </ul>                                                                                     |
| Multi-Factor Authentication options                                                                                                    |
| $^{igodoldoldoldoldoldoldoldoldoldoldoldoldol$                                                                                                    |
| <ul> <li>Require Email-Based Multi-Factor Authentication Code         <ul> <li>This option requires email messenger to be configured in order to function.</li> <li>Require authentication frequency</li> <li>Day</li> </ul> </li> </ul>      |
| <ul> <li>Require Time-Based Multi-Factor Authentication from a Third Party App</li> <li>This option requires users install a third party authenticator app on their device.</li> </ul>                                                        |
| On first login, the user uses their device to scan a QR code and enters the code that displays within that app on<br>subsequent logins.                                                                                                    |
| (Various 3rd party authenticator apps exists, such as Google Authenticator, Microsoft Authenticator, Authy, and any others that support TOTP authentication).                                                                                 |
| Captcha Settings                                                                                                    |
| O Campus captcha                                                                                                    |
| <ul> <li>Google reCaptcha<br/>Site Key:         <ul> <li>admin</li> <li>Secret Key:</li> </ul> </li> </ul>                                                                                                    |
|                                                                                                    |
| Enable Suspicious Login Attempts Mitigation<br>This option will require that CAPTCHA is solved for all login attempts for a period of 2 minutes when 10 consecutive invalid<br>login attempts are detected within a 5 second window.<br>Yes V |
| Enable PIV Authentication                                                                                                    |

Image 16: Setting Google reCaptcha Settings

Once Google reCaptcha is enabled, a user who has unsuccessfully attempted to log into Campus several times in a row will be required first to mark a checkbox (Image 17).

|                            | Infinite<br>Campus |
|----------------------------|--------------------|
| Student Information System |                    |
| Username (Required)        |                    |
| Password (Required)        |                    |
| I'm not a robot            |                    |
|                            |                    |

Image 17: Confirming You Are Not a Robot

Once the user has marked the checkbox, reCaptcha will validate the user's behavior and return success if it believes the user is not a robot.

| oogle reCAPTCHA III O S<br>Settings                                                                                                    | A Security Preference slider on the reCapto<br>Settings screen allows for adjusting the |
|----------------------------------------------------------------------------------------------------|-----------------------------------------------------------------------------------------|
| Label ()                                                                                                    | security preference of the recapicha from                                               |
| My Test Site                                                                                                    | Enclose for upper to Most secure. This will                                             |
| 12 / 50                                                                                                    | Edsiest for users to most secure. This will                                             |
| reCAPTCHA type: v2 Checkbox                                                                                                    | determine the types of challenges generate                                              |
| reCAPTCHA keys                                                                                                    | determine the types of chanenges generate                                               |
|                                                                                                    | by the captcha (i.e., easiest only requiring t                                          |
| Domains ①                                                                                                    | by the capteria (nei, cablest only requiring t                                          |
| X example.com                                                                                                    | I'm Not a Robot checkbox to be checked).                                                |
| + Add a domain, e.g. example.com                                                                                                    |                                                                                         |
| Owners                                                                                                    |                                                                                         |
| X test@gmail.com                                                                                                    |                                                                                         |
| * Enter email addresses                                                                                                    |                                                                                         |
| Security Preference                                                                                                    |                                                                                         |
| Verify the origin of InCAPTCHA solutions     If studied, you are required to check the lottime or your server when verifying a solution.     Send alerts to owners     Receive alerts Cocycle detects proteins with your site, such as a microarbit required.     The server are required to check and the server of the such as a microarbit required. |                                                                                         |
| CANCE. GAVE                                                                                                    |                                                                                         |
|                                                                                                    |                                                                                         |
|                                                                                                    |                                                                                         |

Depending on the reCaptcha security preference level, a popup may appear, asking the user to select a series of squares or pictures based on a specific question (Image 18) or listen to an audio

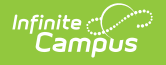

challenge.

The audio challenge option for Google reCaptcha does NOT work properly within the Microsoft Edge web browser.

|                            | Infinite<br>Campus                    |
|----------------------------|---------------------------------------|
| Student Information System |                                       |
| Username (Required)        |                                       |
| admin18                    | cars                                  |
| Password (Required)        | Click verify once there are none left |
| I'm not a robot            |                                       |
|                            |                                       |

Image 18: Selecting Verification Images

Once the user has successfully selected the proper images, they will be redirected to the Campus login screen where they can proceed to log into Campus.

If you experience any issues after setup, ensure the IP addresses that Google requires for reCAPTCHA functionality have been AllowListed. Google maintains its list of IP addresses that must be AllowListed in order for reCAPTCHA functionality to work here:

https://code.google.com/archive/p/recaptcha/wikis/FirewallsAndRecaptcha.wiki

For more information on troubleshooting other reCaptcha-related issues, see the <u>Troubleshooting</u> <u>Google ReCaptcha</u> article.

## **Enable Suspicious Login Attempts Mitigation**

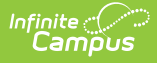

When the **Enable Suspicious Login Attempts Mitigation** setting is set to 'Yes', anytime there are 10 consecutive failed logins within a 5-second window, all users attempting to log into Infinite Campus for the next two minutes are required to solve a CAPTCHA.

This setting applies to Staff, Student, and Parent Portal accounts but <u>does NOT apply to LDAP</u> <u>and SSO-authenticated user accounts</u>.

**Infinite Campus HIGHLY recommends leaving this setting set to Yes** as it provides a line of defense against automated attacks on your system.

| Login Socurity Sottings                                                                                                    |
|----------------------------------------------------------------------------------------------------|
| Login Security Settings                                                                                                    |
| New Device Notification Settings                                                                                                    |
| ○ Do not send login alerts.                                                                                                    |
| <ul> <li>Send an alert when logging in with a new device.</li> <li>This option requires email messenger to be configured in order to function.</li> </ul>                                                                                     |
| Multi-Factor Authentication options                                                                                                    |
| O Do not require a verification code to log in.                                                                                                    |
| <ul> <li>Require Email-Based Multi-Factor Authentication Code         <ul> <li>This option requires email messenger to be configured in order to function.</li> <li>Require authentication frequency</li> <li>Day</li> </ul> </li> </ul>      |
| <ul> <li>Require Time-Based Multi-Factor Authentication from a Third Party App</li> <li>This option requires users install a third party authenticator app on their device.</li> </ul>                                                        |
| On first login, the user uses their device to scan a QR code and enters the code that displays within that app on<br>subsequent logins.                                                                                                    |
| (Various 3rd party authenticator apps exists, such as Google Authenticator, Microsoft Authenticator, Authy, and any others that support TOTP authentication).                                                                                 |
| Captcha Settings                                                                                                    |
| O Campus captcha                                                                                                    |
| Google reCaptcha     Site Korr                                                                                                    |
| admin                                                                                                    |
| Secret Key:                                                                                                    |
|                                                                                                    |
|                                                                                                    |
| Enable Suspicious Login Attempts Mitigation<br>This option will require that CAPTCHA is solved for all login attempts for a period of 2 minutes when 10 consecutive invalid<br>login attempts are detected within a 5 second window.<br>Yes V |
| Enable PIV Authentication                                                                                                    |

## **Enable PIV Authentication**

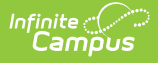

The **Enable PIV Authentication** setting enables users to authenticate and log into Infinite Campus using a Personal Identity Verification (PIV) card.

PIV authentication only applies to Staff user accounts. This functionality does not affect Campus Student/Parent Portal accounts.

For a walkthrough of the PIV Authentication registration process, see the following articles:

- Administrators: PIV Card Registration Process for Administrators
- Staff Members: PIV Card Registration Process for Staff Members

| Login Security Settings                                                                                                    |
|----------------------------------------------------------------------------------------------------|
| New Device Notification Settings                                                                                                    |
| O Do not send login alerts.                                                                                                    |
| <ul> <li>Send an alert when logging in with a new device.</li> <li>This option requires email messenger to be configured in order to function.</li> </ul>                                                                                |
| Multi-Factor Authentication options                                                                                                    |
| O Do not require a verification code to log in.                                                                                                    |
| <ul> <li>Require Email-Based Multi-Factor Authentication Code         <ul> <li>This option requires email messenger to be configured in order to function.</li> <li>Require authentication frequency</li> <li>Day</li> </ul> </li> </ul> |
| <ul> <li>Require Time-Based Multi-Factor Authentication from a Third Party App</li> <li>This option requires users install a third party authenticator app on their device.</li> </ul>                                                   |
| On first login, the user uses their device to scan a QR code and enters the code that displays within that app on<br>subsequent logins.                                                                                                  |
| (Various 3rd party authenticator apps exists, such as Google Authenticator, Microsoft Authenticator, Authy, and any others that support TOTP authentication).                                                                            |
| Captcha Settings                                                                                                    |
| O Campus captcha                                                                                                    |
| Google reCaptcha     Site Key:                                                                                                    |
| admin                                                                                                    |
| Secret Key:                                                                                                    |
|                                                                                                    |
|                                                                                                    |
| Enable Suspicious Login Attempts Mitigation                                                                                                    |
| login attempts are detected within a 5 second window.                                                                                                    |
| Yes 🗸                                                                                                    |
| Enable PIV Authentication                                                                                                    |
| No V                                                                                                    |
|                                                                                                    |
|                                                                                                    |

When set to 'Yes', a PIV Card Authentication field is available on a person's <u>User Account</u> tab.

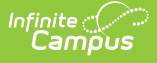

If enabled on the User Account, the Personal Identity Verification (PIV) button is made available on the Infinite Campus login screen. This button allows users to register their PIV card, and once approved, they can insert their PIV card into a card reader and select this button to log into Infinite Campus instantly.

|                                                                                                    | Infinite<br>Campus |
|----------------------------------------------------------------------------------------------------|--------------------|
| Student Information System                                                                             |                    |
| Personal Identity Verification (PIV)                                                                   | -                  |
| Username (Required)                                                                                    |                    |
| admin<br>Password (Required)                                                                           |                    |
| Log In                                                                                                 |                    |
| Show Help                                                                                              |                    |
| Version: Campus-31.3.147   intIA<br>© 2003-2024 Infinite Campus, Inc.<br><u>www.infinitecampus.com</u> |                    |

### View All Active Sessions and Log Out/Disable User Accounts

Administrators can view a list of all active sessions within their instance of Infinite Campus and instantly log out or even disable specific user accounts via the User Session Manager. See the <u>User</u> <u>Session Manager</u> article for more information.

| User Se | ession Manager                   |                                      |                                   |                                                           |            |
|---------|----------------------------------|--------------------------------------|-----------------------------------|-----------------------------------------------------------|------------|
| Desc    | ription                          |                                      |                                   |                                                           |            |
| The Us  | ser Session Manager lists        | s all active user sessions. This too | I can be used to end a selected u | ser session or to end a user session and disable the      | e account. |
| Use Ct  | rl+Click to select multiple      | e users.                             |                                   |                                                           |            |
|         |                                  |                                      |                                   |                                                           |            |
|         |                                  |                                      |                                   |                                                           |            |
| Sess    | ion List                         |                                      |                                   |                                                           |            |
| Sess    | ion List<br><sup>User Name</sup> | Last Name                            | First Name                        | Session Creation Timestamp ↓                              | Count      |
| Sess    | ion List<br>User Name            | Last Name                            | First Name                        | Session Creation Timestamp↓<br>month/day/year hour: 🛱 🝸 🦻 | Count      |

## FAQ

Below is a list of answers to questions that may arise when enabling account notifications and verification codes.

- How Does Campus Remember a Device?
- What if I Clear My Cookies Each Time I Close My Browser?
- How Do I Minimize the Amount of Notification Emails?
- Will the Login as User Feature Result in a Notification Email?
- How Do I Reset a User's Account Security Email Address?
- Why Can't I Get reCaptcha to Work?
- Do Login Security Settings Apply to Both Staff and Student/Parent Accounts?

#### **How Does Campus Remember a Device?**

Once you log in to Campus, a unique ID is generated and stored as a cookie in your browser.

If you clear your browser cookies or do not mark the **Have Infinite Campus remember this device/browser in the future** checkbox, you will have to go through the Notification process each time you log into Campus.

For help in troubleshooting why your cookies keep being cleared, see the <u>Troubleshooting</u> <u>Cookie Deletion</u> article.

### What if I Clear My Cookies Each Time I Close My Browser?

Clearing your browser cookies will remove the device from being remembered by the Campus

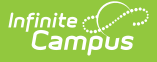

notification process and will require you to enter an email and set up the device as a remembered device each and every time you log into Campus.

It is highly recommended that you do not set your browser to delete cookies automatically to prevent the notification process from repeating each time you log into Campus.

For help in troubleshooting why your cookies keep being cleared, see the <u>Troubleshooting</u> <u>Cookie Deletion</u> article.

#### How Do I Minimize the Amount of Notification Emails?

You can minimize the amount of notification emails you receive by:

- Marking the **Have Infinite Campus remember this device/browser in the future** checkbox when logging in with a device.
- Ensuring your browser does not automatically delete cookies.
- Reducing the number of times you log into Campus using a public computer (since you would <u>NOT</u> want to mark the device as a remembered device).
- Turning off all Campus account login notifications by selecting the **Do not send login alerts** radio button

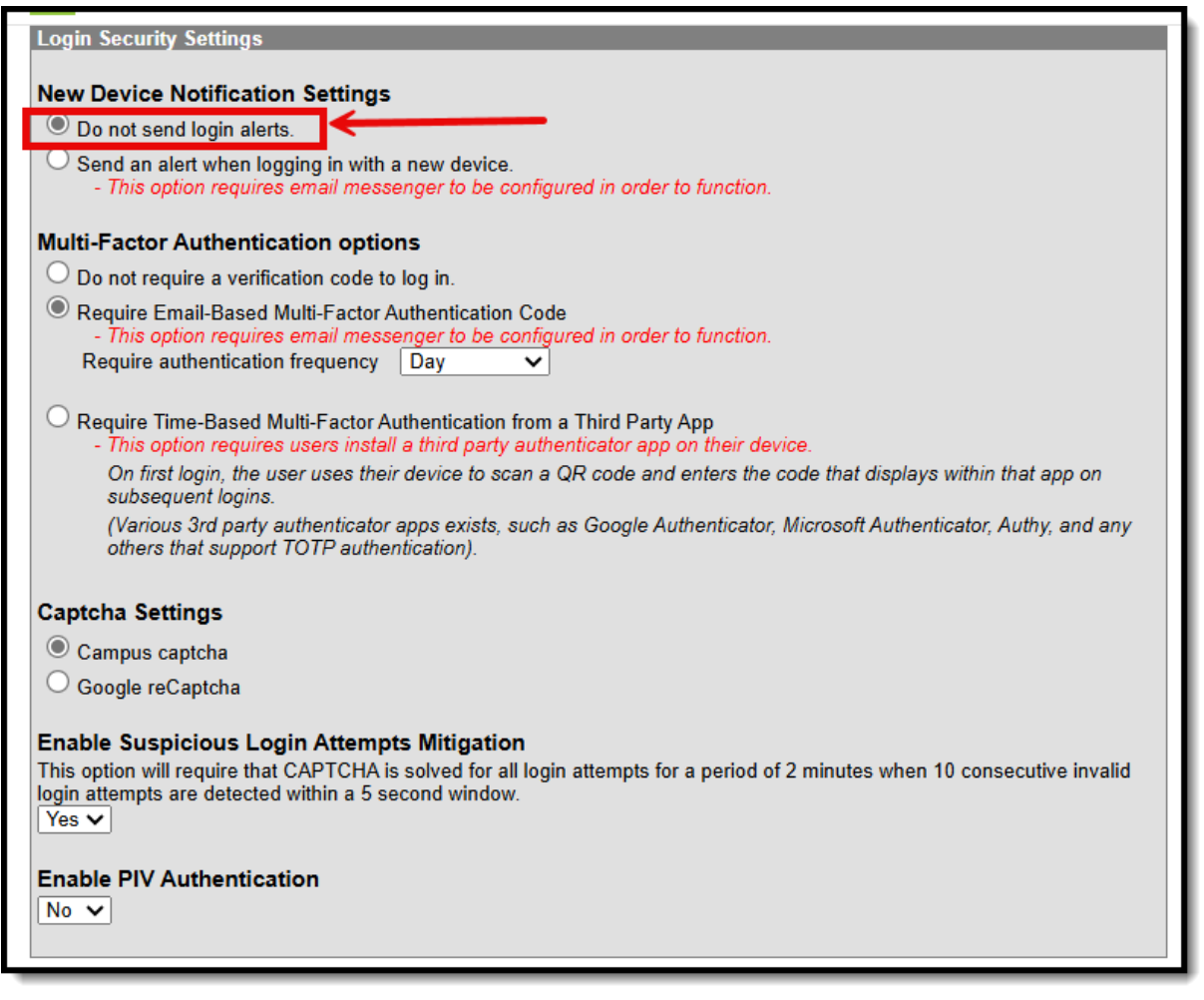

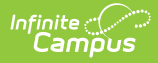

# Will the Login as User Feature Result in a Notification Email?

Using the <u>Login as User</u> feature on the User Account tab <u>will not</u> send a notification to the person you are logging in as. Login notifications only occur upon login via the Campus login screen.

| r Account Information                                                                                                    |                                                                                                    |
|----------------------------------------------------------------------------------------------------|----------------------------------------------------------------------------------------------------|
| User Credentials                                                                                                    | Authentication Information                                                                                                    |
| Homepage     Authentication Ty       Campus Tools     Icocal Campus       Username *     *       ttestperson     *       Force Password Change     *       Account Expiration Date     *       month/day/year     *       Disable Account                                                                                                    | Authentication Options          Intication <ul> <li>Exclude from Multi-Factor Authentication and New Device Notifications</li> <li>Time-Based Multi-Factor Authentication</li> </ul>                                                                                                    |
| Product Security Roles                                                                                                    |                                                                                                    |
| Data Change Tracker This security role grants access to Data Change Tracker settings     Point Of Sale Users assigned this role will have all Point of Sale tool rights, pro manage Data Interchange components, and use some Data Utili     Sudent Information System This is the System Administrator role. It has full tool rights for al | orts.<br>ccess to all Point of Sale functionality. They also have rights to add a person in Census, schedule reports through Batch Queue,<br>s. Users with this role can assign Point of Sale tool rights to other Campus application users.<br>315 including System Administration > User Security. Tool rights do not need to be assigned to a user that has the Student |

#### How Do I Reset a User's Account Security Email Address?

If a user has accidentally entered an incorrect Account Security Email and thus cannot access the verification code email, you can reset the user's email address by going to System Administration > User Security > Users > User Account and clicking the **Reset Account Settings** button (see image below). Once selected, the user will be forced to go through the initial Account Security Email login process again.

| er Account Information                                                                                               |                     |                                                                                                    |
|----------------------------------------------------------------------------------------------------|---------------------|----------------------------------------------------------------------------------------------------|
| User Credentials                                                                                                    |                     | Authentication Information                                                                                                    |
| Homepage Campus Tools Username * TestRG Force Password Change Account Expiration Date month/day/year Disable Account | Authentication Type | Authentication Options  Exclude from Multi-Factor Authentication and New Device Notifications  Time-Based Multi-Factor Authentication |

#### Why Can't I Get reCaptcha to Work?

If you experience any issues after connecting Campus to reCaptcha, ensure the IP addresses that Google requires for reCAPTCHA functionality have been AllowListed. Google maintains its list of IP addresses that must be AllowListed in order for reCAPTCHA functionality to work here:

https://code.google.com/archive/p/recaptcha/wikis/FirewallsAndRecaptcha.wiki

## **Do Login Security Settings Apply to Both Staff and Student/Parent Accounts?**

The following Login Security Settings *only apply to Staff user accounts:* 

These settings apply to LDAP and SSO-authenticated user accounts.

- Do not send login alerts
- Send an alert when logging into a new device
- Do not require a verification code to log in
- Require Email-Based Multi-Factor Authentication Code
- RequireTime-Based Multi-Factor Authentication from a Third Party App
- Enable PIV Authentication

The following settings apply to Staff, Student, and Parent accounts:

These settings do NOT apply to LDAP and SSO-authenticated user accounts.

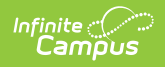

- Campus captcha
- Google reCaptcha
- Enable Suspicious Login Attempts Mitigation